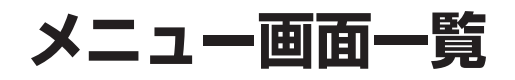

| トップメニュー         AUDIO 2 コートカット           インロO 2 コートカット         インロO 2 コートカット           インロO 2 コートカット         インロ 2 コートカット           インロO 2 コートカット         インロ 2 コートカット           インロ 3 コート         インロ 3 コートカット           インロ 4 コート         インロ 4 コート           インロ 4 コート                                                                                                    |                |    |                                | メニュー                        |
|----------------------------------------------------------------------------------------------------|----------------|----|--------------------------------|-----------------------------|
| ウンフィーコー         エロロー (ロノリロロー)         日本のの(ロノリロロー)         日本のの(ロノロロー)         日本のの(ロノロロー)         日本のの(ロノロロー)         日本のの(ロノロロー)         日本のの(ロノロロー)         日本のの(ロー)         日本のの(U)         日本のの(U)         日本のの(U)         日本のの(U)         日本のの(U)         日本のの(U)         日本のの(U)         日本のの(U)         日本のの(U)         日本のの(U)         日本のの(U)         日本のの(U)         日本のの(U)<                                                                                                    | ert            |    |                                | AUDIOショートカット                |
| マメニュー         マンロのないます。         マンロのないます。                                                                                                    | ッ              |    | AUDIO CD/DVD あ 名称で除す 行き先       | 行き先ショートカット                  |
| メーコー         単面の OFF           「日本のの550000000000000000000000000000000000                                                                                                    | ノプ             |    | ● TV 電話番号で僕す                   | AUDIOをOFF(ON)する             |
| 1     「「報 / BUCE TO A LANDAU TO A LANDAU TO A LAND                   | ~              |    |                                | 画面OFF                       |
| Image: Participant state in the line in the line line line in the line in the line line in the line i                |                |    |                                | 情報/設定                       |
| ・       ・       IV       IV         CD/DVD       IV       IV       IV         CD/DVD       IDD/DVD       IDD/DVD         HDD/DVD       IDD/DVD       IDD/DVD         HDD/DVD       IDD/DVD       IDD/DVD         HDD/DVD       IDD/DVD       IDD/DVD         HDD/DVD       IDD/DVD       IDD/DVD         HDD/DVD       IDD/DVD       IDD/DVD         HDD/DVD       IDD/DVD       IDD/DVD         HDD/DVD       IDD/DVD       IDD/DVD         HDD/DVD       IDD/DVD       IDD/DVD         HDD/DVD       IDD/DVD       IDD/DVD         HDD/DVD       IDD/DVD       IDD/DVD         HDD/DVD       IDD/DVD       IDD/DVD         IDD/DVD       IDD/DVD       IDD/DVD         IDD/DVD       IDD/DVD       IDD/DVD         IDD/DVD       IDD/DVD       IDD/DVD         IDD/DVD       IDD/DVD       IDD/DVD         IDD/DVD       IDD/DVD       IDD/DVD         IDD/DVD       IDD/DVD       IDD/DVD         IDD/DVD       IDD/DVD       IDD/DVD         IDD/DVD       IDD/DVD       IDD/DVD         IDD/DVD/DVD       IDD/DVD       IDD/DVD <td></td> <td></td> <td>AUDIOをOFFする 画面OFF 精報/設定 ルートを消す</td> <td><br/>ルートを消す</td>                                                                                                    |                |    | AUDIOをOFFする 画面OFF 精報/設定 ルートを消す | <br>ルートを消す                  |
| AUDUO       CO/DVD       CO/DVD       CO/DVD         Image: Color Color Colo                                                                             | <u> </u>       |    | ALIDIOを選ぶ                      | TV                          |
| PU-O       PU-D       PU-D                                                                                                    | A              |    |                                | CD/DVD                      |
| Image: Construction of the second second secon                        |                |    |                                | HDD MUSIC                   |
| MD       学びがい       ビジガン       Pod         メモラガランを設定する       登録ボイント         ジャンル       周辺施設         ロ       ロ       ロ         ロ       ロ       ロ         ロ       ロ       ロ         ロ       ロ       ロ         ロ       ロ       ロ         ロ       ロ       ロ         ロ       ロ       ロ         ロ       ロ       ロ         ロ       ロ       ロ         ロ       ロ       ロ         ロ       ロ       ロ         ロ       ロ       ロ         ロ       ロ       ロ       ロ         ロ       ロ       ロ       ロ         ロ       ロ       ロ       ロ         ロ       ロ       ロ       ロ         ロ       ロ       ロ       ロ       ロ         ロ       ロ       ロ       ロ       ロ       ロ         ロ       ロ       ロ       ロ       ロ       ロ         ロ       ロ       ロ       ロ       ロ       ロ       ロ         ロ       ロ       ロ       ロ       ロ       ロ       ロ <td< td=""><td>Ī</td><td></td><td></td><td>FM/AM</td></td<>                                                                                                    | Ī              |    |                                | FM/AM                       |
| イロー       レート       レート       アホラハリーベー         エンタメバンク       ドPod       よく使うボタンを設定する         登録ボイント       ジャンル       周辺施設         日ご       シンパンク       周辺施設         名称       住所       電話番号         使素履歴       日宅       レート編集/確認         レート編集/確認       よく使うボタンを設定する         ジャンル       周辺施設       名称         福田田田田<                                                                                                    |                |    |                                |                             |
| ユー     「日本     「日本 </td <td>12</td> <td></td> <td>よく使うボタンを設定する</td> <td></td>                                                                                                    | 12             |    | よく使うボタンを設定する                   |                             |
| 「行き先をまます」」       「「きたをまます」」       ジャンル         周辺施設       名称         (住所       電話番号         「たい場果用」」       (生か何)と変更する         「ごたまま」」       (生か何)と変更する         「ごたまま」」       (生か何)と変更する         「ごたまま」」       (生か何)と変更する         「ごたまま」」       (生か何)と変更する         「ごたまま」」       (生か何)と変更する         「ごたまま」」       (生か何)と変更する         「ごたまま」」       (生か何)と変更する         「ごたまま」」       (生か何)と変更する         「ごたまま」」       (生か何)と変更する         「ごたまま」」       (生か何)と変更する         「ごたまま」」       (生か何)と変更する         「ごたまま」」       (生か)とのに、         「ごたまま」」       (生か)とのに、         「ごたまま」」       (生か)とのに、         「ごたまま」」       (生か)とのに、         「ごたまま」」       (生か)とのに、         「ごろく」       (生か)とのに、         「ごろく」       (生か)とのに、         「ごろく」       (生か)とのに、         「ごろく」       (生か)とのに、         「ごろく」       (生か)とのに、         「ごろく」       (生か)とのに、         「ごろく」       (生か)とのに、         「ごろく」       (生か)とのに、         「ごろく」       (生か)とのに、         「ごろく」       (生か)とのに、         「ごろく」 <td< td=""><td></td><td></td><td></td><td>iPod</td></td<>                                                                                                    |                |    |                                | iPod                        |
| 行き先を探す       ジャンル       周辺施設         23赤(2)       ジャンル       周辺施設         23赤       (日示       電話番号         検索履歴       (日示       電話番号         レート編集/確認       よく使うボタンを設定する         ドライブルート       郵()       郵()         郵()       (日示       (日示         「「       報       「       (日示         「       (日示       (日示       (日示         「       (日示       (日示       (日示                                                                                                    | 1'             |    |                                | よく使うボタンを設定する                |
| そ先を探す(他の方法)       (1)       (1)       (1)       (1)       (1)       (1)       (1)       (1)       (1)       (1)       (1)       (1)       (1)       (1)       (1)       (1)       (1)       (1)       (1)       (1)       (1)       (1)       (1)       (1)       (1)       (1)       (1)       (1)       (1)       (1)       (1)       (1)       (1)       (1)       (1)       (1)       (1)       (1)       (1)       (1)       (1)       (1)       (1)       (1)       (1)       (1)       (1)       (1)       (1)       (1)       (1)       (1)       (1)       (1)       (1)       (1)       (1)       (1)       (1)       (1)       (1)       (1)       (1)       (1)       (1)       (1)       (1)       (1)       (1)       (1)       (1)       (1)       (1)       (1)       (1)       (1)       (1)       (1)       (1)       (1)       (1)       (1)       (1)       (1)       (1)       (1)       (1)       (1)       (1)       (1)       (1)       (1)       (1)       (1)       (1)       (1)       (1)       (1)       (1)       (1)       (1)       (1)       (1)       (1)       (1)                                                                                                    | 行              |    | 行き先を探す                         | 登録ポイント                      |
| たを<br>探す(1)     1     1     1     1     1     1     1     1     1     1     1     1     1     1     1     1     1     1     1     1     1     1     1     1     1     1     1     1     1     1     1     1     1     1     1     1     1     1     1     1     1     1     1     1     1     1     1     1     1     1     1     1     1     1     1     1     1     1     1     1     1     1     1     1     1     1     1     1     1     1     1     1     1     1     1     1     1     1     1     1     1     1     1     1     1     1     1     1     1     1     1     1     1     1     1     1     1     1     1     1     1     1     1     1     1     1     1     1     1     1     1     1     1     1     1     1     1     1     1     1     1     1     1     1     1     1     1     1     1     1     1     1     1     1                                                                                                    | き先を探す(主な方      |    | ジャンル                           |                             |
| 探す(主な方方法)       ●       ●       ●       ●       ●       ●       ●       ●       ●       ●       ●       ●       ●       ●       ●       ●       ●       ●       ●       ●       ●       ●       ●       ●       ●       ●       ●       ●       ●       ●       ●       ●       ●       ●       ●       ●       ●       ●       ●       ●       ●       ●       ●       ●       ●       ●       ●       ●       ●       ●       ●       ●       ●       ●       ●       ●       ●       ●       ●       ●       ●       ●       ●       ●       ●       ●       ●       ●       ●       ●       ●       ●       ●       ●       ●       ●       ●       ●       ●       ●       ●       ●       ●       ●       ●       ●       ●       ●       ●       ●       ●       ●       ●       ●       ●       ●       ●       ●       ●       ●       ●       ●       ●       ●       ●       ●       ●       ●       ●       ●       ●       ●       ●       ●       ●       ●       ● <td< td=""><td>周辺施設</td></td<>                                                                                                    |                |    | 周辺施設                           |                             |
| g       主な       単二       正式       1       1       1       1       1       1       1       1       1       1       1       1       1       1       1       1       1       1       1       1       1       1       1       1       1       1       1       1       1       1       1       1       1       1       1       1       1       1       1       1       1       1       1       1       1       1       1       1       1       1       1       1       1       1       1       1       1       1       1       1       1       1       1       1       1       1       1       1       1       1       1       1       1       1       1       1       1       1       1       1       1       1       1       1       1       1       1       1       1       1       1       1       1       1       1       1       1       1       1       1       1       1       1       1       1       1       1       1       1       1       1       1       1       1       1 <td>名<u>你</u><br/>住所</td>                                                                                                    |                |    | 名 <u>你</u><br>住所               |                             |
| 主な方法     山ート編集/個器     よく使うボタンを設定する       「日宅     ルート編集/確認       よく使うボタンを設定する       「「日宅       ルート編集/確認       よく使うボタンを設定する       「ライブルート       「夏季なを探す 他の方法       「「日宅       レート編集/確認       よく使うボタンを設定する       「ライブルート       「夏季なを探す 他の方法       「「日宅       「「日宅       「日宅       「「日宅       「「日宅       「「日宅       「「日宅       「「日宅       「「日宅       「「日宅       「「日宅       「「日宅       「「日宅       「「日宅       「「日宅       「「日宅                                                                                                    |                |    | [127/]<br>電話番号                 |                             |
| GER                                                                                                    |                |    | 検索履歴                           |                             |
| 法     ルート編集/確認<br>よく使うボタンを設定する       「きたを探す 他の方法<br>「うイブルート     ドライブルート       「「「「」」」」」」」」」」」」」」」」」」」」」」」」」     郵便番号       「「」」」」」」」」」」」」」」」」」」」」」」」」」」     一日       「」」」」」」」」」」」」」」」」」」」」」」」」」」     「」」」」」」」」」」」」」」」       「」」」」」」」」」」」」」」」」」」」」」」」」」」」     「」」」」」」」」」」」」」」」」       「」」」」」」」」」」」」」」」」」」」」」」」」」」」」」」」」」」」」                                                                                                    |                |    | 自宅                             |                             |
| ご       よく使うボタンを設定する         「ちき先を探す 他の方法       ドライブルート         「ちきたを探す 他の方法       郵便番号         「日 報       「日 報         「「日 報       「日 報         「日 報       「日 報                                                                                                    | 法              |    |                                | ルート編集/確認                    |
|                                                                                                    |                |    |                                | よく使っホタンを設定する  <br>  ドニノブルート |
| 変要       ●       ●       ●       ●       ●       ●       ●       ●       ●       ●       ●       ●       ●       ●       ●       ●       ●       ●       ●       ●       ●       ●       ●       ●       ●       ●       ●       ●       ●       ●       ●       ●       ●       ●       ●       ●       ●       ●       ●       ●       ●       ●       ●       ●       ●       ●       ●       ●       ●       ●       ●       ●       ●       ●       ●       ●       ●       ●       ●       ●       ●       ●       ●       ●       ●       ●       ●       ●       ●       ●       ●       ●       ●       ●       ●       ●       ●       ●       ●       ●       ●       ●       ●       ●       ●       ●       ●       ●       ●       ●       ●       ●       ●       ●       ●       ●       ●       ●       ●       ●       ●       ●       ●       ●       ●       ●       ●       ●       ●       ●       ●       ●       ●       ●       ●       ●       ●       ●                                                                                                    | 左              |    | 行き先を探す 他の方法                    |                             |
| ず(他の方法)     (他の方法)                                                                                                    | を              |    |                                |                             |
| (他 0)     (他 0)     (日)     (日)     (I)     (I)     (I)     (I)     (I)     (I)     (I)     (I)     (I)     (I)     (I)     (I)     (I)     (I)     (I)     (I)                                                                                                    | ず              |    |                                | 郵便番号                        |
| P2            情報             情報             作報             作報             作報                 で             で                 で             で                 で             で                                                                                                    | 他              |    | ドライブルート 郵便番号 緯度経度              |                             |
| 法     情報     作報     所名     所名     所名       情報     「日報     「日報     「日報     「日報     「日報       「日報     「日報     「日報     「日報     「日報       「日報     「日報     「日報     「日本       「日報     「日本     「日本     「日本       「日本     「日本     「日本     「日本       「日本     「日本     「日本 <td>万</td> <td></td> <td></td> <td>緯度経度</td>                                                                                                    | 万              |    |                                | 緯度経度                        |
| 情報       イV設定       ナビ設定       所用配       「       M       M <t< td=""><td>法</td><td></td><td></td><td></td></t<>                                                                                                    | 法              |    |                                |                             |
| 情報     システム情報     システム情報     システム情報       定定     レビス等3重整     システム情報                                                                                                    |                | 情報 | 情報 AV設定 ナビ設定 初期設定 尽る           | V<br>「類<br>FM多重             |
| 情報     加速時     加速時     加速時       12案内留置     12案内留置     12案内留置     12案内留置     12案内留置       12案内留置     12案内留置     12案内留置     12案内留置     12案内留置       12案内留置     12案内留置     12案内留置     12案内留置       12     12     12     12       13     14     12     12       14     12     12     12       15     12     12     12       15     12     12     12       15     12     12     12       15     12     12     12       16     12     12     12       17     12     12     12       18     12     12     12       17     12     12     12       18     12     12     12       19     12     12     12       10     12     12     12       11     12     12     12       12     12     12     12       13     12     12     12       14     12     12     12       15     12     12     12                                                                                                    |                |    |                                |                             |
| 情報     VICS 第級     PMX 95 35 35 35 (2014)     広城遊鹿県部所       ビビス内自重     ETC 料金表示     システム情報     お知らせ       ジア     Find Axx     文字情報       図形情報     ジェーナー設定       渋滞データバンク     広城遊鹿場所       ケビス内自重     ETC 料金表示       システム情報     システム情報                                                                                                    |                |    |                                |                             |
| 報     ・・・・・・・・・・・・・・・・・・・・・・・・・・・・・・・・・・・・                                                                                                    |                |    |                                |                             |
| ご     ご     ご<                                                                                                    | 報              |    |                                |                             |
| 設定     渋滞データバンク       広域避難場所       ナビ案内音量       ETC料金表示       システム情報       お知らせ                                                                                                    | /              |    | 「デビ菜内皆量」EIC料金表示」システム情報」 お知らせ   | 選 チューナー設定                   |
| 正     広域避難場所       ナビ案内音量       ETC料金表示       システム情報       お知らせ                                                                                                    | 設              |    |                                | 渋滞データバンク                    |
| アビ条内盲重           ETC料金表示           システム情報           お知らせ                                                                                                    | <sup>)</sup> 正 |    |                                | 広域避難場所                      |
| 日の料面衣が<br>システム情報     お知らせ     お知らせ     おい     おい |                |    |                                | ノ C 余 内 百 里<br>FTC 料 全 表 示  |
| お知らせ                                                                                                    |                |    |                                | システム情報                      |
|                                                                                                    |                |    |                                | お知らせ                        |

メニュー サラウンド効果 AV設定 情報 AV設定 ナビ設定 初期設定 尽る バランス/フェーダー パラメトリックイコライザー 2/2/ ())(I) 88888 • ج スピーカー出力レベル パラメトリック イコライザー サラウンド効果 バランス/フェーダ-AV詳細設定 A V ■ 読込/保存 データ消去 ナビ案内音量 • 詳細設定 V
 > 設
 HDD MUSIC録音
 → 定
 モニターパワー設定
 ム
 時計表示 ナビ案内音量 SD読込/保存 データ消去 ナビ基本設定 ナビ設定 情報 AV設定 ナビ設定 初期設定 尽る ナビ詳細設定 ₽₽"\_:\* ©₽ 232 登録ポイント 1 情報 ナビ案内音量 ナビ基本設定
ナビ詳細設定
登録ポイント その他のデータ SD読込/保存 ◎ 読込/保存 データ消去 ナビ案内音量 データ消去 、設定 ( つづき ルート設定メモリー ナビ設定 ナビ設定 その他のデータ その他のデータ 走行軌跡メモリー ...:> S ルート設定メモリー 走行軌跡メモリー インテリジェントルート インテリジェントルート  $\smile$ 自宅登録 初期設定 1 初期設定1 (全2ページ) 自宅登録 取付角度 取付角度 未設定 小型車両 車種 車種 ♠ 1.5m 車高 車高 昼夜切換 スモールランプ 昼夜切換 カメラスケール 初期設定 2 初期設定2 (全2ページ) カメラスケール ジ 表示する カメラ割込み する カメラ割込み 必要なときに 右前+左前 客内出力スピーカー 案内出力スピーカー

● 太字の項目は、バージョンアップ後に追加・変更された箇所です。

● は、バージョンアップ後に名称の変更された箇所です。

※1 HDS630RD/Dのみ。

※2 別売の地上デジタルチューナー接続時は、デジタルTV と表示されます。